## How to Manually Issue Parts to a Work Order

Last Modified on 07/01/2024 6:43 pm EDT

1) Log into the work order in question and make sure you are in non-edit mode (if you see a red void button in your upper right corner you are in edit mode, pushing the cancel button here will take you to non-edit mode)

| MANAGELY                                   |                                                                |                   | Customers   Customer Sear         | ch: name - cust #            |                             | ۹.            |                              | 0                                                | 🗘 👔 Erick Stecke         |
|--------------------------------------------|----------------------------------------------------------------|-------------------|-----------------------------------|------------------------------|-----------------------------|---------------|------------------------------|--------------------------------------------------|--------------------------|
| Home     Accounts Receivable     Customers | Work Order 13738                                               | 4 ♀ Abc Store     | e 👔 Burglar Alarm - 123           |                              |                             |               |                              | Complete X C                                     | ancel <b>O Void</b>      |
|                                            | \$0.00                                                         | Status -          | Completed ·                       | Contract                     |                             | •             | Salesperson -                | Justin DeBaggis                                  |                          |
| \$ Payments + C* RMR                       | \$0.00<br>Parts                                                | System            | Burglar Alarm - 123 × •           | Requested By                 | Requested By                |               | Service Level •              | Comm T&M -1                                      |                          |
| Work Orders                                | \$0.00                                                         | Tax •<br>Type •   | CC - 9.5550% ·<br>Service Cell ·  | Email                        | essteckel@gmail.com         |               | Template<br>Billing Customer | Detault WorkOrder Customer Search: name - cust # | ו                        |
| Calendar C                                 | QU.00                                                          | Description       | arsoo                             | PO Number<br>Work Order Date | Purchase Order<br>3/22/2024 | 3             |                              |                                                  |                          |
| Collections                                |                                                                | Warehouse         | •                                 | Technician                   | Steckel, Erick              | × •           |                              |                                                  |                          |
| inventory                                  | Appointments Items & D                                         | eposits Part<br>1 | ts Part Kits RMR Billing 0<br>0 0 | Notes System<br>0 0          | Notes Documents<br>0        | Custom Fields | Timesheets Ta<br>0           | aska<br>O                                        |                          |
| <ul><li>GL</li><li>Reports</li></ul>       | Billing Invoices<br>0                                          |                   |                                   |                              |                             |               |                              |                                                  |                          |
| 🌻 Setup                                    | Do Not Invoice on<br>Deliver Invoice on                        | •                 |                                   |                              | Credit Card                 |               |                              | •                                                | + NewCC                  |
|                                            | Activation Date Activation Next Invoice Date Next Invoice Date | ition Date        |                                   | 6                            | Printed Name                | Printed Name  |                              | •                                                | + New LC                 |
|                                            | Override Warranty                                              |                   |                                   |                              | Signature                   |               | Clear                        |                                                  |                          |
| < Collapse                                 |                                                                |                   |                                   |                              |                             |               | @ 2024 Bold                  | Group   Enterprise Plus   BestSe                 | curity Version 5.3.35.25 |

2) Click on the parts tab, Click the Issue/Return tab and then push the + issue parts button in blue

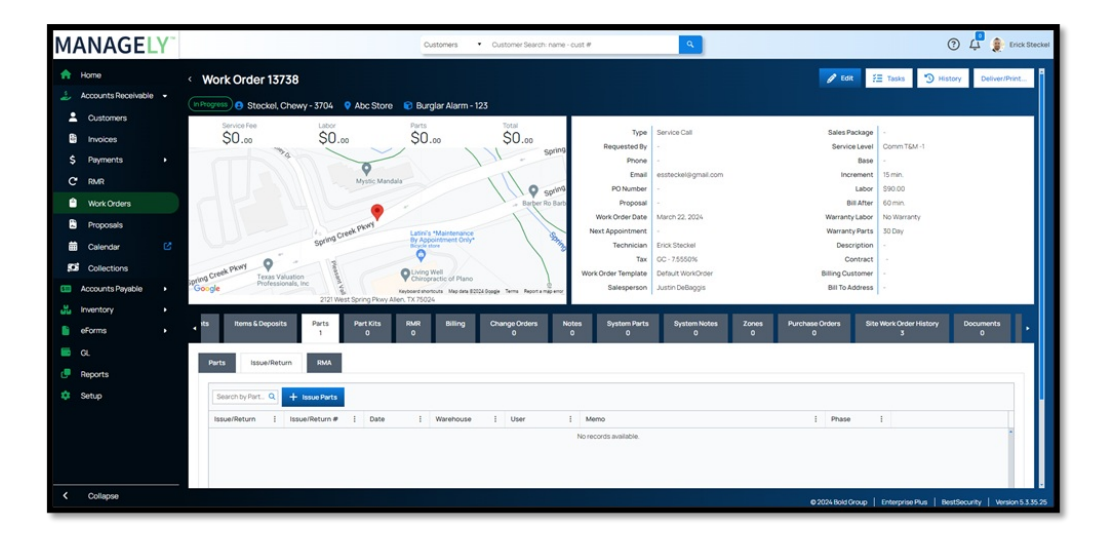

3) Fill out the fields as shown below and then push the green Save button in the upper right corner

| MANAGELY                             | Customers                                                                         | Customer Search: name - cust #       |                                                       | ⑦ 4 grick Steckel                |
|--------------------------------------|-----------------------------------------------------------------------------------|--------------------------------------|-------------------------------------------------------|----------------------------------|
| Home     Annumte Danaiusibile        | < Parts Issue                                                                     |                                      |                                                       | Save X Cancel                    |
| <ul> <li>Accounts Payable</li> </ul> | Issue/Return + Issue                                                              | * Warehouse DEFAULT                  | X • Category                                          | •                                |
| 👗 Inventory 👻                        | Project Search: project # - customer name      Work Order • 13738 - Cnewy Stockel | Issue Date      S/22/2024      Phase | Memo                                                  | 9770                             |
| Warehouses                           |                                                                                   |                                      |                                                       |                                  |
| Issues & Returns                     | Parts                                                                             |                                      |                                                       | and the second second            |
| T RMA                                | Part Code I Part Description                                                      | 1                                    | Warehouse : Quantity Remaining Quantity On Hand Issue | e Quantity                       |
| S Part Ledger<br>● eForms →          | 125 125                                                                           |                                      | DEFAULT 1 -28                                         | 1 0                              |
| 🖬 GL                                 |                                                                                   |                                      |                                                       |                                  |
| C Reports                            |                                                                                   |                                      |                                                       |                                  |
| 🌣 Setup                              |                                                                                   |                                      |                                                       |                                  |
|                                      |                                                                                   |                                      |                                                       |                                  |
|                                      |                                                                                   |                                      |                                                       |                                  |
|                                      |                                                                                   |                                      |                                                       |                                  |
|                                      | x x 1 x x                                                                         |                                      |                                                       | +<br>1 - 1 of 1 items            |
| < Collapse                           |                                                                                   |                                      | © 2024 Rold Group   Enterprise Plus                   | BestSecurity   Version 5.3.35.25 |

4) You will receive a message that "Issue request is saved successfully"

| Home     Accounts Received     Customers     Customers     Customers     Prevents     Proposals     Cusendar     Candet     Cusendar     Const Physike     Cusendar     Candet     Cusendar     Cusendar     Cus                                                                                                    | • Stackal, Chewy - 3704               • Add Store               • March Store               • March Store                                                                                                    | Type<br>Requested By<br>Prone<br>Propose<br>Next Appointment<br>Next Appointment<br>Tachhida                                      | Server Call  Server Call  Serv | Sales Package -<br>Sales Package -<br>Base -<br>Increment 1<br>Labor 9<br>Ball Arter 6<br>Warranty Fabra 3<br>Description -                      | Tasks Tekstory omm TEM -1 omm TEM -1 omm of Marranty o Day                  | Deliver/Print                      |
|----------------------------------------------------------------------------------------------------|----------------------------------------------------------------------------------------------------|----------------------------------------------------------------------------------------------------|----------------------------------------------------------------------------------------------------|----------------------------------------------------------------------------------------------------|-----------------------------------------------------------------------------|------------------------------------|
| b Invoices c Reprints c Reprints                                                                                                    | Source for the source for the source | Type<br>Requested By<br>Phone<br>Email<br>9. PONumber<br>10. Proposal<br>Work Onder Date<br>Next Appointment<br>Technician<br>Tax | Service Call     -     -     -     service Call     -     -     esteckel@gmail.com     /     March 22, 2034     March 22, 2034     March 22, 2034     Excl. Stockel     Excl. Stockel                                                                                                    | Sales Package -<br>Service Level C<br>Base -<br>Increment II<br>Labor S<br>Bill After 6<br>Warranty Labor N<br>Warranty Parts 3<br>Description - | omm TGM -1<br>5 min.<br>90 000<br>o Warranty<br>0 Day                       |                                    |
| 💑 Inventory                                                                                                    | Texas Valuation<br>Professionals, to<br>2020 Water formo Prove Alter, 17 Mi024                                                                                                    | Work Order Template<br>Salesperson                                                                                                | Default WorkDrder     Justin DeBaggis                                                                                                    | Contract -<br>Billing Customer -<br>Bill To Address -                                                                                            |                                                                             |                                    |
| <ul> <li>ercema</li> <li>Appendix</li> <li>Reports</li> <li>Certup</li> <li>Certup<th>positionants Remain Corporation Prints 1 Print Rat Billing Owary<br/>15 Inseal/Reform RMA<br/>Constructs 0 Coportion Success<br/>Verticide 1 PertPosicyCon 1 Verselhouse 1 ZonetLocation 1 Prese<br/>23 123 00/26,57</th><th>Orders Notes<br/>0</th><th>System Parts Bystem Holdes 2<br/>0<br/>0<br/>0<br/>0<br/>0<br/>0<br/>0<br/>0<br/>0<br/>0<br/>0<br/>0<br/>0<br/>0<br/>0<br/>0<br/>0<br/>0<br/>0</th><th>Purchase Orders     0</th><th>Sta Work Order Hast<br/>3<br/>Custom Orid Layout<br/>Ouantity Remaining I<br/>0</th><th>Plarts<br/>\$0.00<br/>Rate<br/>\$0.00</th></li></ul> | positionants Remain Corporation Prints 1 Print Rat Billing Owary<br>15 Inseal/Reform RMA<br>Constructs 0 Coportion Success<br>Verticide 1 PertPosicyCon 1 Verselhouse 1 ZonetLocation 1 Prese<br>23 123 00/26,57                                                                                                    | Orders Notes<br>0                                                                                                    | System Parts Bystem Holdes 2<br>0<br>0<br>0<br>0<br>0<br>0<br>0<br>0<br>0<br>0<br>0<br>0<br>0<br>0<br>0<br>0<br>0<br>0<br>0                                                                                                    | Purchase Orders     0                                                                                                    | Sta Work Order Hast<br>3<br>Custom Orid Layout<br>Ouantity Remaining I<br>0 | Plarts<br>\$0.00<br>Rate<br>\$0.00 |

5) Repeat as necessary and when you close out the work order you will receive a message informing you that the "work order successfully closed"

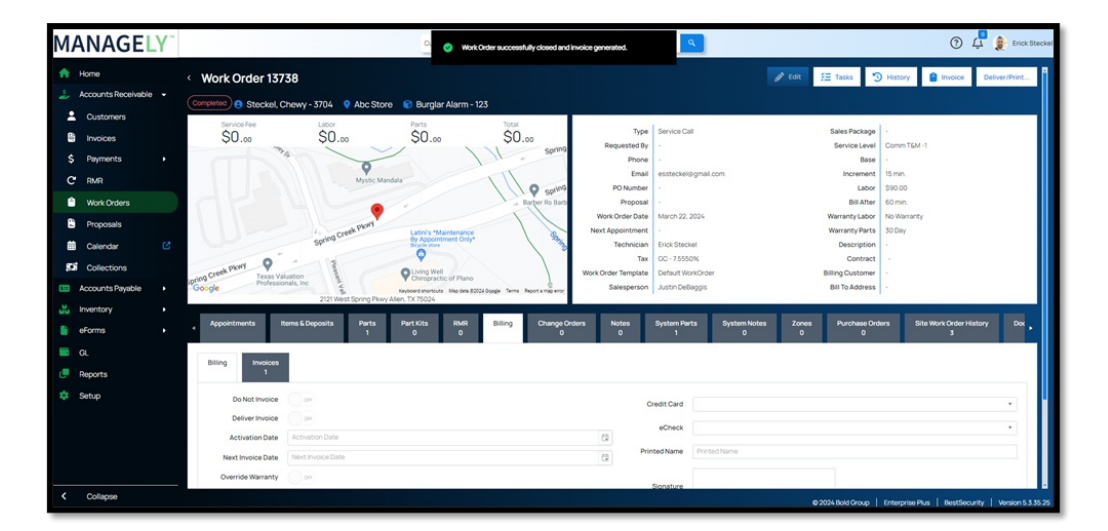

If you do not issue the parts manually Managely will issue them automatically and you will receive this message upon closing the work order -

| Non Issued Parts                                                                         | ×    |    |
|------------------------------------------------------------------------------------------|------|----|
| If you continue, remaining unissued parts will be issued. Do you still want to continue? |      |    |
| Yes No                                                                                   |      |    |
| RMR Billing Notes System Notes                                                           | Doci | un |